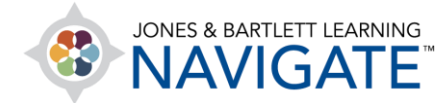

## How to Take a Quiz

This document contains instructions on how students can access and take an assigned quiz from their instructor.

1. Navigate to and click on the quiz you have been assigned by your teacher.

| Essential Access for Emergency Care and Transportation of the Sick and Injured, 11e (Bartlett - 7763BD)                                      |
|----------------------------------------------------------------------------------------------------|
| Dashboard > My courses > Essential Access for Emergency Care and Transportation of the Sick and Injured, 11e > Chapter 5 Medical Terminology |
|                                                                                                    |
| TEACHING TOOLS                                                                                                    |
| CHAPTER 5 MEDICAL TERMINOLOGY                                                                                                    |
| E Chapter 5 Quiz                                                                                                    |

2. The quiz launch page will open. You will see details for the quiz, including how many attempts you have, how your final score will be calculated, and any time restrictions, if applicable.

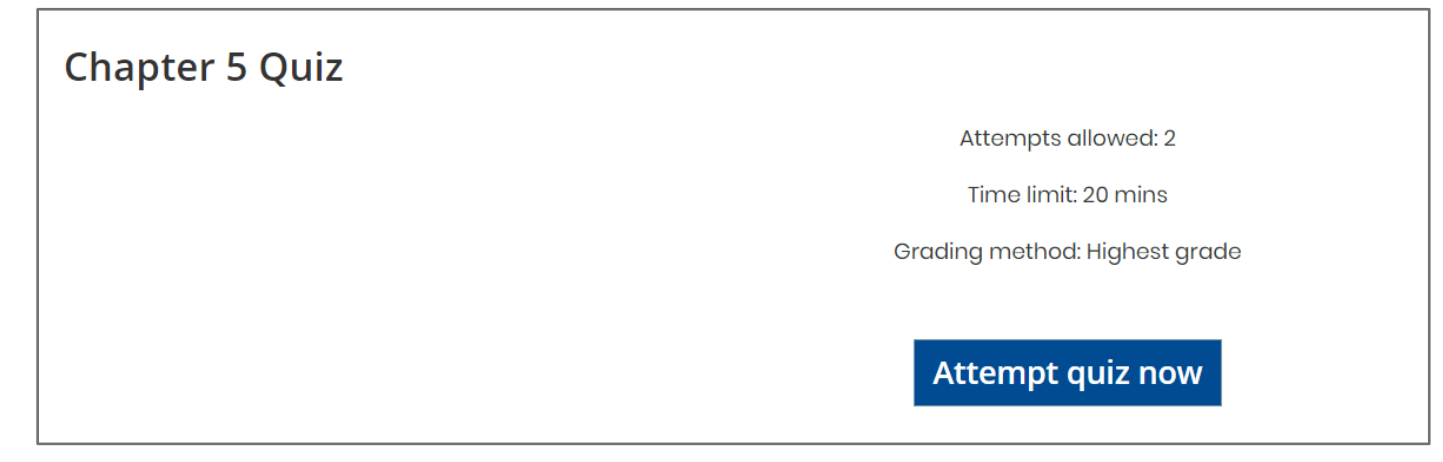

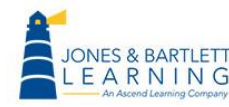

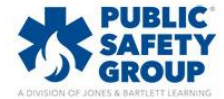

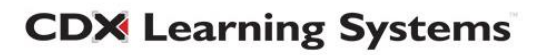

3. To begin the quiz, click the **Attempt quiz now** button.

| Chapter 5 Quiz |                               |
|----------------|-------------------------------|
|                | Attempts allowed: 2           |
|                | Time limit: 20 mins           |
|                | Grading method: Highest grade |
|                | Attempt quiz now              |

4. The quiz page displays all questions centrally, with a flag option and point details to the left and a Quiz Navigation block to the right. You may flag any individual question by clicking Flag question on the left-hand side. You may remove any applied flags by clicking Remove flag in the same location.

| Essential Access for Emergency Care and Transportation of the Sick and Injured, 11e<br>(Bartlett - 7763BD)   |                                                                                                    |                                                                                                    |  |
|----------------------------------------------------------------------------------------------------|----------------------------------------------------------------------------------------------------|----------------------------------------------------------------------------------------------------|--|
| <b>QUESTION</b> 1                                                                                            |                                                                                                    | QUIZ NAVIGATION                                                                                                    |  |
| Not yet answered<br>Marked out of 1.00<br>♥ Flag question<br>"Remove flag"<br>option also<br>appears here if | "Chondro" in the word chondritis means:         Select one:         A. joint.         B. cartilage.         C. rib.         D. tendon. | 1       2       3       4       5         6       7       8       9       10         Finish attempt         Time left 0:18:52 |  |
| question is already flagged.                                                                                 | Next page                                                                                                    |                                                                                                    |  |

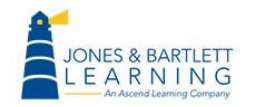

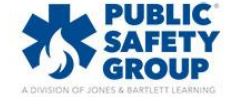

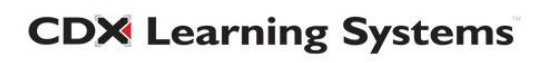

5. Any flags applied may be tracked as you go under the **Quiz Navigation** block to the right of the question. If a time limit has been applied to the quiz, it will also display at the bottom of this same block. This block also indicates your progress in the quiz and enables you to jump to any individual question as needed, if permitted by your instructor.

| Essential Access for Emergency Care and Transportation of the Sick and Injured, 1 |                                                                                                    |                                                                           | and Injured, 11e                                                                                                    |
|-----------------------------------------------------------------------------------|----------------------------------------------------------------------------------------------------|---------------------------------------------------------------------------|----------------------------------------------------------------------------------------------------|
| QUESTION 1                                                                        |                                                                                                    | Any flagged questions show<br>with a red mark in the top<br>right corner. |                                                                                                    |
| Not yet answered<br>Marked out of 1.00<br>₩ Remove flag                           | <ul> <li>"Chondro" in the word chondritis means:</li> <li>Select one: <ul> <li>A. cartilage.</li> <li>B. joint.</li> <li>C. rib.</li> <li>D. tendon.</li> </ul> </li> </ul> |                                                                           | 1       2       3       4       5         6       7       8       9       10         Finish attempt         Time left 0:19:44 |
|                                                                                   |                                                                                                    | Next pag                                                                  | ge                                                                                                    |

6. Select or enter your answer choice(s) for the given question(s) on the page and then click the

Next page button at the bottom-right to save your progress and continue.

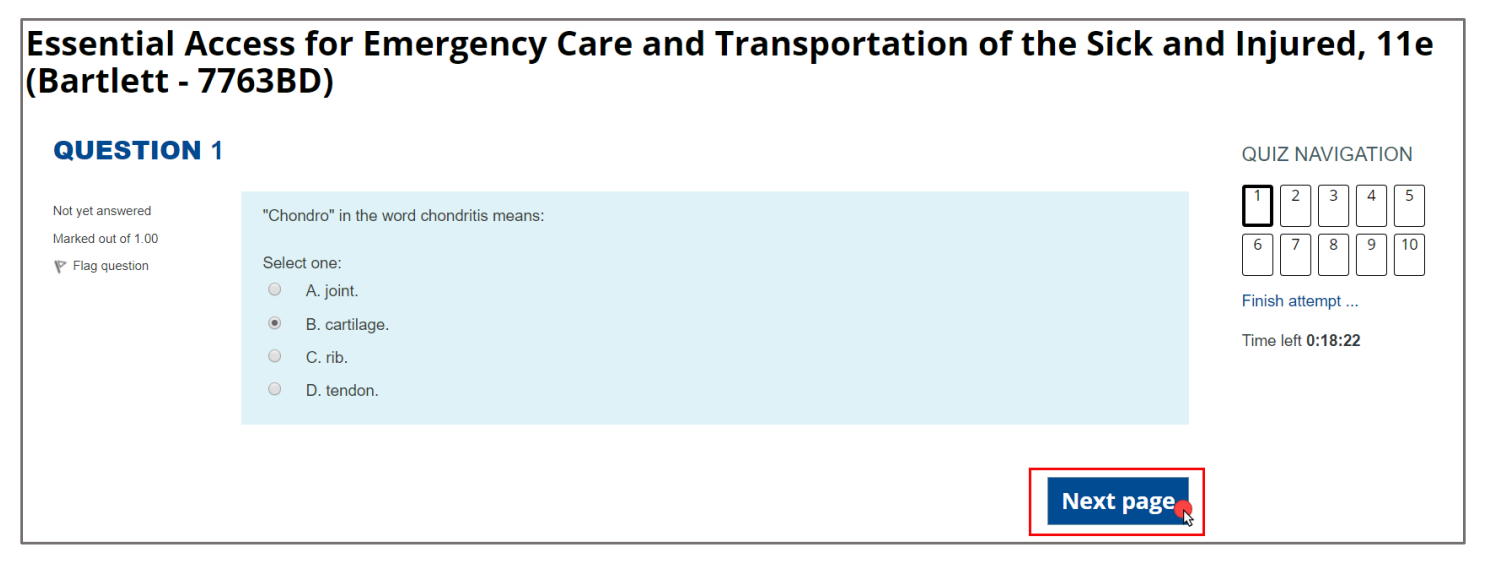

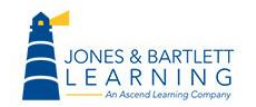

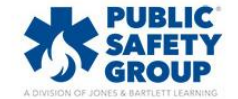

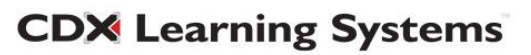

7. When you have reached the end of the quiz, you will see the summary page, where you may verify that you have answered all required questions and return to make changes, if permitted by your instructor, by clicking the **Return to attempt** button.

| Chapter 5 Quiz     |                   | QUIZ NAVIGATION |
|--------------------|-------------------|-----------------|
| Summary of attempt |                   | 1 2 3 4 5       |
| Question           | Status            | 6 7 8 9 10      |
| 1                  | Answer saved      | Finish attempt  |
| 27                 | Answer saved      |                 |
| 3                  | Answer saved      |                 |
| 4                  | Answer saved      |                 |
| 5                  | Answer saved      |                 |
| 6                  | Answer saved      |                 |
| 7                  | Answer saved      |                 |
| 8                  | Answer saved      |                 |
| 9                  | Answer saved      |                 |
| 10                 | Answer saved      |                 |
|                    | Return to attempt |                 |

8. When satisfied with your answers, click the **Submit all and finish** button and again (once more) to confirm your decision to submit.

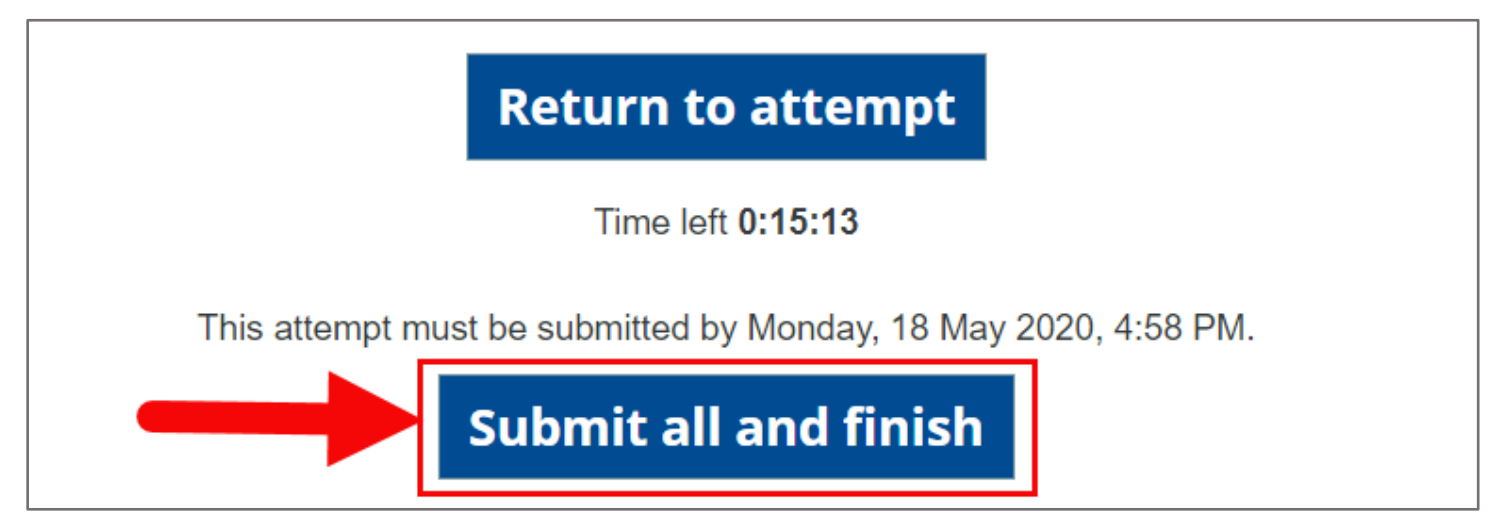

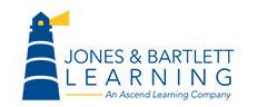

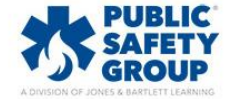

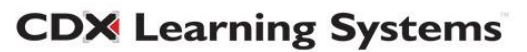

9. Depending on the feedback settings determined by your instructor, you may be able to review your results immediately. Otherwise, you must wait until your results are published. When your results are available, you may review them by clicking the **Review** button on the quiz page to the right of the completed attempt for the quiz.

| Summary of your previous attempts |                                                    |               |                |        |
|-----------------------------------|----------------------------------------------------|---------------|----------------|--------|
| Attempt                           | State                                              | Marks / 10.00 | Grade / 100.00 | Review |
| 1                                 | Finished<br>Submitted Monday, 18 May 2020, 4:44 PM | 8.00          | 80.00          | Review |
| Highest grade: 80.00 / 100.00.    |                                                    |               |                |        |
| Re-attempt quiz                   |                                                    |               |                |        |

10. If you would like to retake the quiz and another attempt has been allowed by your instructor, click

## the **Re-attempt quiz** button.

| Summary of your previous attempts |                                                    |               |                |        |
|-----------------------------------|----------------------------------------------------|---------------|----------------|--------|
| Attempt                           | State                                              | Marks / 10.00 | Grade / 100.00 | Review |
| 1                                 | Finished<br>Submitted Monday, 18 May 2020, 4:44 PM | 8.00          | 80.00          | Review |
| Highest grade: 80.00 / 100.00.    |                                                    |               |                |        |
| Re-attempt quiz                   |                                                    |               |                |        |

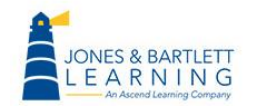

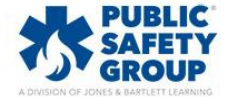

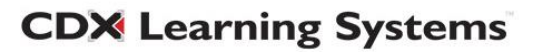